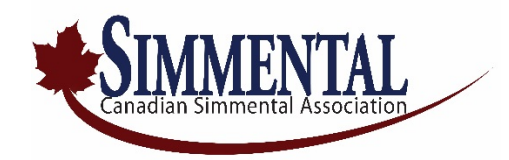

## 2022 (Non-THE) Registration Instructions For Online Simmental .com

- Using your web browser navigate to the Online Data Entry System (link below) <u>http://bmmi.cgenregistry.ca/csa/onlinelogin.aspx</u>
- Enter the following login credentials.

| Username (member ID): | CSA member number |
|-----------------------|-------------------|
| Password:             | *****             |

- To submit a registration request to the CSA office, click on the **My Calving** option on the menubar at the top of the screen.
- The **My Calving Data** entry screen will be displayed where you will be required to enter the correct calving year. E.g. If you are entering 2022-born calves, the date would automatically appear as 2022.
- Click on the Add button at the bottom of the screen to enter a new calf record.
- You will now indicate all of the pertinent information for the animal to be registered. \*\* Note: You must answer <u>all</u> pull-down entry fields (*see down-arrow* to the right of these fields).

| <b>Dam:</b> (Reg # or Tattoo):  | Enter the official CSA registration number (digits only) for<br>the dam of the calf. If the registration number is not known<br>at the time of entering the calf information, you may also<br>enter the <i>tattoo</i> of the Dam ( <i>enter tattoo without spaces.</i> )      |
|---------------------------------|----------------------------------------------------------------------------------------------------|
| Calf Birthdate: (D/M/Y)         | Enter the birthdate of the calf in day/month/year format.<br>E.g. 15/01/2022 or January 15, 2022.                                                                                                    |
| <b>Sire:</b> (Reg # or Tattoo): | Enter the official CSA registration number (digits only) for<br>the sire of the calf. If the registration number is not known at<br>the time of entering the calf information, you may also enter<br>the <i>tattoo</i> of the Sire ( <i>entering tattoo without spaces</i> .) |
| ID\Loc (Calf ID):               | There is a total of three entry-fields to be completed. The first entry-box refers to your registered <b>Herd Letters</b> (E.g. ABCD).                                                                                                    |
|                                 | Second entry-box refers to the <b>numerical ID</b> for the calf which must include the year-letter (E.g. 1234H).                                                                                                    |
|                                 | The final entry-field represents the <b>tattoo location</b> . Choose the correct ear location from the pull-down menu (LE – left ear, RE – right ear, BE – both ears).                                                                                                    |

| Chip\Loc:                                                       | If applicable, this entry-field represents a unique 15-digit identification number that is assigned by the CCIA (Canadian Cattle Identification Agency).                                                                                                    |
|-----------------------------------------------------------------|----------------------------------------------------------------------------------------------------|
|                                                                 | Choose the correct location from the pull-down menu<br>(LE – left ear, RE – right ear, TB – tail base).                                                                                                    |
| Sex:                                                            | Choose the correct gender from the pull-down menu<br>(F – Female, M – Male, S- Steer)                                                                                                    |
| Steer Date (D/M/Y):                                             | Enter only if Sex was indicated as S – Steer.                                                                                                    |
| # Born:                                                         | If the calf is a twin enter a 2, if a triplet enter 3, if a quad enter 4. For single calves enter 1 or leave blank.                                                                                                    |
| Twin Sex:                                                       | Enter the sex of the Twin. Choose the correct gender from the pull-down menu (F – Female, M – Male, S- Steer)                                                                                                    |
| Body Colour:                                                    | Choose the correct colour from the pull-down menu<br>(B – Black/Grey, R – Traditional Red)<br>Note: O – Other is not a valid option for Simmental.                                                                                                    |
| HPS:                                                            | Choose the correct horn status from the pull-down menu $(H - Horned, P - Polled, S - Scurs)$                                                                                                    |
| Al/Nat:                                                         | Choose the correct breeding type from the pull-down menu<br>(Nat – Natural Service, AI – Artificial Insemination)                                                                                                    |
|                                                                 | If, Natural – <b>PE/AI in:</b> & the <b>PE Out:</b> entry-fields must be completed (D/M/Y format)                                                                                                    |
|                                                                 | If, AI – <b>PE/AI in:</b> entry-field only needs to be completed (D/M/Y format)                                                                                                    |
| Embryo:                                                         | If the calf is an embryo, choose "Yes" from the pull-down<br>menu and also complete the - <b>Recip Tag</b> , <b>Recip Age</b> (in<br>years) <b>Recip Breed</b> , <b>Flush Date</b> & <b>Implant Date</b> entry-<br>fields.                                                                                                    |
|                                                                 | Effective July 1, 2019, all calves produced as a result of an embryo<br>transplant process must be parent verified prior to registration using at<br>least a Basic SNP200 panel. Please order you DNA kits online as<br>required. Note: If any Genetic Condition tests are also to be done along<br>with the parentage it is important to consider this when ordering your test.<br>There is online instructions on our website or if you need additional help a<br>staff member would be pleased to assist. |
| <b>Name:</b> (maximum length – 2<br>Enter the name that you wan | 5 characters)<br>It to appear on the registration certificate.                                                                                                    |
| Birth:                                                          | There are a total of four entry-fields.                                                                                                    |
|                                                                 | <b>Ease</b> refers to calving ease at time of birth. Choose the correct ease condition from the pull-down menu. (E.g. 1 – Unassisted/Unobserved, 2- Easy Pull, 3 – Hard Pull, 4 – Surgery, 5 – Malpresentation, 6 – Still Born).                                                                                                    |

**Group** refers to how the calves are managed at birth. This is usually "1" as calves are managed the same at birth. Or, you can leave the field "blank".

**WT** - Enter the actual measured birth weight of the calf in pounds (please do not enter approximated weights)

**Vigour** – represents the calves Visual appearance, Initiation of movement, and General responsiveness. If you wish to enter this information, please use the list of options from the pull-down menu.

\*\*\* Note: Weights are not adjusted, but day of age for weaning and yearling weights are printed on registration paper. Data through non-THE registered animals is not included in our Genetic Evaluation.

| Cow at Birth: | Note: This information is <u>not mandatory</u> . If you wish to<br>enter this information please use the pull-down menus to the<br>right of each of the listed categories.                                        |
|---------------|----------------------------------------------------------------------------------------------------|
| Applicant     | This field will normally be filled in automatically (if there are no other herds associated to your member account).                                                                                              |
|               | If there are associated herds linked to your account, choose<br>the appropriate "Applicant" from the pull-down menu that<br>correspond to the herd letters that were entered for the calf.                        |
| Register      | In this final section there are two check-boxes. If you leave<br>both of them "blank" you can just save your entry by clicking<br>on the <b>Save</b> button at the bottom of the screen.                          |
|               | <b>Hold Paper For Online Transfer</b> – is to be checked if you want to ensure the paper is held by the Online system once you have clicked on the <b>Register</b> check-box, and finally the <b>Save</b> button. |
|               | Alternatively, if you require a printed paper to be mailed to you for your records, you place a check-mark in the <b>Register</b> check-box only - and click the <b>Save</b> button.                              |

bj/Oct '21